Tento pracovní dokument je určen výhradně uživatelům účetního systému FIS3000® COMPEX, spol. s r.o. Zlín.

## Nesprávná čeština, resp. diakritika – jak upravit?

Pokud se v programu FIS3000 nezobrazuje správná čeština s odpovídající diakritikou, je pravděpodobně problém v tom, že Váš operační systém Windows má nastaveno jiné kódování, např. 1250 pro angličtinu a je třeba jej změnit na **Windows-1250** 

## Postup nastavení zobrazování českých znaků ve Windows

Pozor, vždy na tom počítači, kde je problém, tj. pokud se připojujete přes vzdálenou plochu do cloudu, tak tam.

## Je třeba nastavit správnou OBLAST

Do vyhledávacího pole Windows 10/11 napište "oblast" a zvolte Oblast (ovládací panel)

nebo

**Ovládací panely –** položka **Oblast** (Region) – vybrat záložku **Správa** (Administrative - Advanced).

Sekce Jazyk pro programy nepodporující kód Unicode, tlačítko "Změnit nastavení systému",

vybrat "Čeština (Česko)"

Pole Beta ponechejte volné.

Po uložení těchto úprav raději restartujte počítač (pokud nebude vynuceno systémem).

|                                                                                                    | Úvodní obrazovka a nové uživatelské účty                                                                       |  |
|----------------------------------------------------------------------------------------------------|----------------------------------------------------------------------------------------------------|--|
| Umožňuje zobrazit a zkopírovat mezinárodní nastavení na úvodní<br>obrazovku, do systémových účtů a do nových uživatelských účtů.    |                                                                                                    |  |
|                                                                                                    | 🤝 Kopírovat nastavení                                                                                          |  |
| azyk pro programy nepodpo                                                                                                    | rující kód Unicode                                                                                             |  |
| Toto nastavení (místní nastav<br>zobrazování textu v program                                                                        | ení systému) řídí jazyk používaný k<br>ech nepodporujících kód Unicode.                                        |  |
| Aktuální jazyk pro programy                                                                                                    | nepodporující sadu Unicode:                                                                                    |  |
| Čeština (Česko)                                                                                                    | 👽 Změnit místní nastavení systému                                                                              |  |
|                                                                                                    |                                                                                                    |  |
| Mastaveni oblasti                                                                                                    | ~                                                                                                    |  |
|                                                                                                    |                                                                                                    |  |
| vyberte jazyk (místní nastaven<br>zobrazování textu v programe<br>Nastavení má vliv na všechny i                                    | i systemu), který ma byt pouzívan k<br>ch nepodporujících kód Unicode.<br>iživatelské účty v počítači.         |  |
| vyberte jazyk (místní nastaven<br>zobrazování textu v programe<br>Nastavení má vliv na všechny i<br>Nastavení másní pastavení systé | i systemu), který ma byt pouzívan k<br>ich nepodporujících kód Unicode.<br>izivatelské účty v počítači.<br>mu: |  |